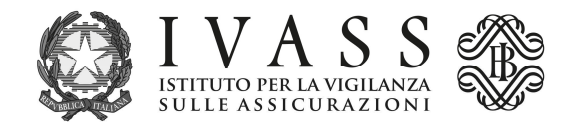

## **ISTRUZIONI TECNICHE**

L'avviso di pagamento PagoPA precompilato è scaricabile dal portale accessibile all'indirizzo <u>https://web1.unimaticaspa.it/unipay/startPayment.jsp?tenant=ivass</u>.

Al primo accesso digitare con carattere minuscolo il proprio codice fiscale sia come username che come password; il sistema poi consentirà la creazione di una password individuale da utilizzare nei successivi accessi.

Nella pagina di apertura è disponibile l'avviso PagoPA relativo all'anno corrente oltre agli avvisi relativi alle eventuali annualità pregresse ancora dovute.

Cliccando su "ID Contributo" (numero azzurro sottolineato), si apre la pagina "Contributo" dove è possibile pagare l'avviso tramite carta di credito o stampare l'avviso per pagarlo successivamente.

La stampa dell'avviso è necessaria se, per pagare, si utilizza l'icona "Pagamento contributi"; la pagina che segue richiede l'inserimento del codice IUV dell'avviso che si intende pagare (codice da leggere nell'avviso stampato) e il codice fiscale del titolare dell'avviso. Tramite questa pagina è possibile pagare anche gli avvisi di altri soggetti, inserendo i dati richiesti (codice IUV e codice fiscale del titolare dell'avviso da pagare).

Le **banche** iscritte nella sezione D del RUI dovranno, invece, cliccare all'apertura l'icona "Pagamento contributi", poi il "tipo servizio" (Contributo iscritti sezione D - solo banche) e, nella pagina che segue, cliccare su "Vai a contributo spontaneo". Dopo aver verificato i dati anagrafici del debitore presenti nel portale, proseguire e quindi selezionare la fascia contributiva di appartenenza, tenuto conto dell'ammontare della raccolta premi 2023; ai fini dell'elaborazione delle fasce di raccolta premi dovrà essere considerata la voce 3300 sottovoce 73 della matrice dei conti (cfr. Circolare 272 della Banca d'Italia) con la qualificazione del "Tipo prodotto/servizio" uguale a "Prodotti assicurativi". Sarà quindi possibile pagare l'avviso PagoPa generato, direttamente tramite carta di credito o stamparlo per pagarlo successivamente. Gli eventuali avvisi generati e non pagati sono disponibili nella pagina di apertura del portale.

L'avviso può essere pagato presso tutti i Prestatori di Servizio di Pagamento (PSP) abilitati al servizio di PagoPA con le modalità specifiche riportate nello stesso.

L'elenco aggiornato dei PSP abilitati è disponibile sul sito internet di PagoPA S.p.A. all'indirizzo <u>https://www.pagopa.gov.it/it/prestatori-servizi-di-pagamento/elenco-PSP-attivi/</u>.